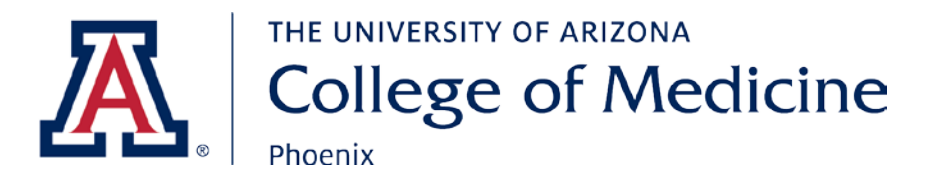

## This guide is for external users or users already registered in iLab having trouble locating the **Phoenix Biomedical Core.**

1. Log in to iLab

## 2. Click the 'core facilities' link on the left side of the screen

| Lab Organizer I Welcor                                                                  |                                                         |  |  |
|-----------------------------------------------------------------------------------------|---------------------------------------------------------|--|--|
| ← → C ▲ Secure   https://ua.#ab.agilent.com/homepage/                                   |                                                         |  |  |
| CrossLab                                                                                | Lab Operations Software                                 |  |  |
| f home                                                                                  | ▼ Home                                                  |  |  |
| core facilities                                                                         | Equipment Search                                        |  |  |
| view requests<br>view funds<br>my centers<br>list all cores<br>involces<br>time entry   | Bearch equipment and resources at your institutions.    |  |  |
|                                                                                         | Recently Used Cores                                     |  |  |
|                                                                                         | University Animal Care                                  |  |  |
| in reporting                                                                            |                                                         |  |  |
| manage groups<br>my groups<br>my cores<br>The University of<br>Arizona<br>people search | 20 researchers are seeking access to 18 labs you manage |  |  |
|                                                                                         |                                                         |  |  |

3. Change the "View" to "Cores at Other Institutions."

|                                                             |                                                                                                    | itasia – O X                                                                                                    |
|-------------------------------------------------------------|----------------------------------------------------------------------------------------------------|----------------------------------------------------------------------------------------------------|
| ua.lab.agilent.com/service_center?institution_id+           |                                                                                                    |                                                                                                    |
| ab Operations Software                                      | le la constante de la constante de la constante de la constante de la constante de la constante de la constante | Q Ge 🛔 Neah Curtis + Help Sign Out Se                                                                                                    |
| Primary Contact Flow Cytometry Share Processional Genomes ( | Email<br>Iesource Piow@email.orizona.edu<br>* PGC@email.orizona.edu                                             | Vev Cores at My institutions<br>Cores at My institutions<br>Cores at My institutions<br>Cores at Partner Institutions<br>Cores at Partner Institutions<br>Cores at Partner Networks |

4. The User should then be able to run a search for "The University of Arizona" in the search field (also circled above) and a list of our cores, including the Phoenix Biomedical Core, will be displayed. They can then simply click on the name of the core they wish to visit and the system will take them there.